2011年雅思考试(IELTS)报名须知 PDF转换可能丢失图片或格式,建议阅读原文

https://www.100test.com/kao\_ti2020/644/2021\_2022\_2011\_E5\_B9\_ B4 E9 9B 85 c6 644563.htm 在中国,考生只能通过网上报名 的方式报考IELTS考试。对于考生来说,仔细阅读下列报名程 序及完成相关步骤是非常重要的。 2011年雅思考试须 知#0000ff>内容介绍#0000ff>报名时间#0000ff>报名步 骤#0000ff>考试时间#0000ff>评分标准#0000ff>成绩领 取#0000ff>转考退考#0000ff>成绩期限#0000ff>证书样 本#0000ff>考试培训报名前的准备电脑要求:你的电脑应与 互联网相连接并且装有网络浏览器(最好是IE浏览器)。推 荐显示分辨率为1024X768。中国考生还必须提供本人的简体 中文姓名和邮寄地址。因此,中国考生必须使用简体中文操 作系统来输入汉字。 付费须知:你可以使用中国工商银行或 中国招商银行的网上付费服务来进行网上付费。这将使你能 够通过互联网一次完成整个报名程序,并支付较低的手续费 如果你决定取消报名,你所支付的考试费将会马上被退回 到你的银行帐户上。如果你想使用网上付费,但没有上述两 家银行的电子商务卡,请到中国工商银行或中国招商银行营 业厅去办理电子商务卡。中国工商银行

(#333333>http://www.icbc.com.cn)和招商银行

(#33333>http://www.cmbchina.com)在其网站和营业厅均备 有相关服务的详细资料。所需个人资料:网上报名所需的个 人基本资料有:中文姓名,姓名拼音/英文姓名(中国大陆的 考生请按新华字典的规则输入标准汉语拼音;香港、澳门和 台湾地区的考生请以证件上的拼音或英文姓名为准.非中国考 生直接输入英文姓名),身份证件类别,身份证件号码,出生 日期,电话号码,电子邮箱地址及通信地址。请确保你在上 网报名之前拥有上述资料并确认其真实性和准确性。错误的 信息将导致你不能得到 IELTS 考试的相关信息及考试成绩。 因此,你有责任输入正确和真实的个人信息。你将对输入不 正确个人信息造成的后果负责。 考生规则:在报名之前,你 必须阅读IELTS考试考生规则,报名程序及IELTS考试考点信 息。要阅读上述信息,你可以点击菜单中的 IELTS信息栏。 除此之外,在你填写IELTS报名表之前,你也可以阅读 到IELTS考生规则。你必须点击同意相关条款,才能继续进行 网上报名操作。 报名程序 要进行IELTS考试报名,你必须按 顺序完成下列步骤: 1. 注册成为教育部考试中心网上报名系 统用户 2. 在IELTS考点预定座位 3. 填写IELTS报名表来源:考 试大 4. 支付IELTS考试费 只有在完成这四个步骤之后,你 的IELTS报名才算完成并得到确认。关于这四个步骤的详细说 明如下: 第一步: 注册成为教育部考试中心网上报名系统用 户如果你从未使用过教育部考试中心IELTS考试网上报名系 统,你必须先注册成为用户。完成这一步,你需要提供基本 的个人资料如:姓名、身份证明号码、邮寄地址、电话号码 和电子信箱地址。当你提交了所需要的资料之后,你将得到 教育部考试中心报名系统分配给你的一个NEEA用户号(NEEA user ID) 号码。在注册之前,你将看到网上报名协议,它为网 上报名系统用户设定了相应的条款。你必须点击同意按钮, 同意遵守这些条款,否则,系统将不允许你进行注册。当你 成功注册成为系统用户后,系统将向你的电子邮箱发送一封 确认邮件。 重要提示: 你必须记住 NEEA用户号(NEEA user

ID)和密码,这一点非常重要。因此,我们建议你将这些资料 存放在一个安全的地方。与他人分享你的NEEA用户号(NEEA user ID)和密码将有可能导致在未经授权的情况下,你个人 的IELTS报名信息遭到篡改或损害。 你所输入的信息将用于 与你本人进行联系及用于其他考试安全方面的用途。 每次进 入教育部考试中心网上报名系统时,你必须输入你的NEEA用 户号(NEEA user ID)和密码。只有这样,你才能在你所选择( 根据考点的容量)的IELTS考点预定座位,查看你本人的考试 费支付状态,填写和提交IELTS报名报名表,确认你的考试日 期和考点,或重新安排考试,或取消你的IELTS考试(参 照IELTS考试有关规定)。 你可以使用你的NEEA用户号 (NEEA user ID) 号码在网上多次报考IELTS考试(根据IELTS 考试有关规定)。你可以看到你个人的详细资料或通过点击 主页上的用户资料按钮来更改你的信息。 重要提示: 请注意 你的姓名(中文和英文)、性别、身份证明类型、身份证明 号码和出生日期,这些在报名系统中的主要信息将被用于 IELTS 考试。你必须确保这些信息是真实和准确的。一但你 将这些信息输入系统,系统将不允许你再更改这些信息。 第 二步:在IELTS考点预定座位 当你成功注册成为教育部考试 中心网上报名系统的用户之后,系统将引导你到选择IELTS考 点的网页上,上面登有所有可供选择参加 IELTS 考试的考点 。如果你已注册成为系统用户,但还没有在某一个考点预定 过座位,在你成功输入NEEA用户号(NEEA user ID)和密码之 后,系统也将显示同样的考点选择网页。 通过选择点击相应 的IELTS考点,你将看到上面有报名时间所对应的考试日期的 页面及预定座位的按钮。点击预定座位按钮你就可以预定座

位。如果无法点击预定座位按钮,则意味着这个考点已经报 满或者不举办相应日期的 IELTS考试。请注意:在报名截止 日之前,先前已无法点击的预定座位按钮有可能因其它考生 取消预定而被重新激活。如果你想预定座位,请经常来此页 面查看。编辑推荐:#0000ff>2011年雅思考试时间安排表 #0000ff>2011年各地雅思考试安排表汇总为方便大家能及时准 确的查看2011年雅思考试相关信息,建议各位考生收 藏#333333>百考试题雅思考试频道点击收藏,我们会第一时 间发布相关信息。100Test下载频道开通,各类考试题目直接 下载。详细请访问 www.100test.com